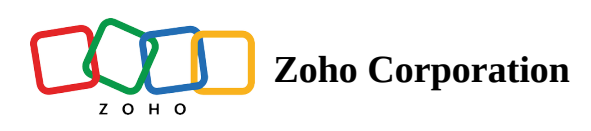

# **Understand process components**

The process components determine the direction your contacts will take in your journey. The journey's flow can be decided using the process components according to predefined criteria, contacts' behaviour, or at random. The merge process component also allows you to combine two branches of your journey.

Six different process components are available in Zoho Marketing Automation that you can utilise to create a variety of paths for contacts to travel in your journey. In this article, you will learn about these process components and how to use them.

## If/Else

This is a simple condition where you can set criteria for contacts to satisfy. When contacts reach this stage of the process they will be checked if they meet the criteria or not and will take the corresponding path. To configure this:

| ← All Journeys<br>Webinar list                        |                                                                    | Save | Review and Launch 🕸 :                 |
|-------------------------------------------------------|--------------------------------------------------------------------|------|---------------------------------------|
| BUILDER                                               |                                                                    |      |                                       |
|                                                       |                                                                    |      |                                       |
| Q Search components                                   |                                                                    |      | 0   C                                 |
| TRIGGER                                               |                                                                    |      |                                       |
| PROCESS ~                                             | IF/ELSE 🖉 🖗 🗇 🗇 🖓                                                  |      |                                       |
| [ <sup>4</sup> <sup>4</sup> <sup>1</sup> <sup>2</sup> | The contact follows the path that matches the criteria configured. |      |                                       |
| lf/Else Multi-way Check Email<br>Split Activity       |                                                                    |      |                                       |
|                                                       | False True                                                         |      |                                       |
| Check SMS Random Merge<br>Activity Split              |                                                                    |      |                                       |
|                                                       |                                                                    |      |                                       |
| ACTION                                                |                                                                    |      | · · · · · · · · · · · · · · · · · · · |

1. Drag and drop the If/Else process onto the builder.

2. Click the **Edit** icon.

3. Enter the criteria, the modifier and its value.

| f else                             |                   |                     |                                   | ×                     |
|------------------------------------|-------------------|---------------------|-----------------------------------|-----------------------|
| plit the path b<br>heir email acti | based on<br>ivity | a if/else condition | on.Set the conditions based on co | ontact information or |
| Criteria*                          |                   | Modifier*           | Value*                            |                       |
| Select                             | ~                 | Select              | Select                            | +                     |
|                                    |                   | (+                  | ADD NEW GROUP                     |                       |
|                                    |                   |                     |                                   |                       |
| Save                               | Cance             | !                   |                                   |                       |

- 4. Click Add Group to add another condition that can be combined with a AND/OR condition. You can set as many conditions as you want.
- 5. Click Save.
- 6. Configure the TRUE and FALSE paths with appropriate actions that contacts will take.

### **Multi-way Split**

Segment your contacts based on the criteria you've created using their field value and create separate paths for each segment. You can create up to six paths for the values you provide, and add another path where all these conditions are not met.

To configure this:

1. Drag and drop the **Multi-way split** process onto the builder.

| ← All Journeys<br>Webinar list                  |                                                                                                    | Save Review and Launch 🕸 : |
|-------------------------------------------------|----------------------------------------------------------------------------------------------------|----------------------------|
| BUILDER                                         |                                                                                                    |                            |
|                                                 |                                                                                                    |                            |
| Q Search components                             | Control of the second second se<br>cond second second second second second second second second second second second second second second second second second second second second second second second second second second second second second second second second s |                            |
| TRIGGER                                         |                                                                                                    |                            |
| PROCESS ~                                       |                                                                                                    |                            |
| k + S                                           | MULTI-WAY SPLIT 🖉 🖗 🗗                                                                                                    |                            |
| lf/Else Multi-way Check Email<br>Split Activity | Configure Multi-way split                                                                                                    |                            |
|                                                 |                                                                                                    |                            |
| Check SMS Random Merge<br>Activity Split        |                                                                                                    |                            |
|                                                 |                                                                                                    |                            |
| ACTION                                          |                                                                                                    |                            |

#### 2. Click the **Edit** icon.

| Multiway split                                                                              | × |
|---------------------------------------------------------------------------------------------|---|
| Segment your contacts based on their field value and create separate paths for each segment |   |
| Select the field                                                                            |   |
| Select field                                                                                | ~ |
| Branch Name                                                                                 |   |
| Name 1                                                                                      |   |
| Select V Select                                                                             |   |
| Branch Name                                                                                 |   |
| Name 2                                                                                      |   |
|                                                                                             |   |
| Save                                                                                        |   |

- 3. Select the field based on which you will be splitting the journey into paths.
- 4. Add the name for the branch and enter the criteria that must be satisfied.
- 5. Enter the name of the Else branch for those contacts who do not satisfy any of the criteria you've set.
- 6. Click Save.

## **Check Email Activity**

Allow contacts to enter your journey based on their past email activity and select the email actions they should have performed to create various paths.

To configure this:

1. Drag and drop the **Check email activity** process onto the builder.

| ← All Journe<br>Webina | <sup>ys</sup><br>ar list |                         |                          | Save | Review | v and Launc | h 🕸 : |
|------------------------|--------------------------|-------------------------|--------------------------|------|--------|-------------|-------|
| BUILDER                |                          |                         |                          |      |        |             |       |
|                        |                          |                         |                          |      |        |             |       |
| . Q Search compo       | onents                   |                         | •                        |      |        |             | 9 C   |
| TRIGGER                |                          | >                       |                          |      |        |             |       |
| PROCESS                |                          | ~                       |                          |      |        |             |       |
| ا<br>ا                 |                          |                         |                          |      |        |             |       |
| · If/Else              | Multi-way<br>Split       | Check Email<br>Activity | Configure Email activity |      |        |             |       |
|                        |                          |                         |                          |      |        |             |       |
| Check SMS<br>Activity  | ↓ ↓<br>Random<br>Split   | ↓<br>Merge              |                          |      |        |             |       |
| · []                   |                          |                         |                          |      |        |             |       |
| ACTION                 |                          | >                       |                          |      | <br>   |             |       |

#### 2. Click the **Edit** icon.

| Check email activity                                                                 | × |
|--------------------------------------------------------------------------------------|---|
| This block will be triggered when the contacts enter the branch/branches you select. |   |
| Specific email                                                                       |   |
| Select                                                                               | ~ |
|                                                                                      |   |
| Journey email                                                                        |   |
| Select branches to add                                                               |   |
| Delivered                                                                            |   |
| Not sent                                                                             |   |
| Opened                                                                               |   |
| Unopened                                                                             |   |
| Any link clicked                                                                     |   |
| Not clicked on any link                                                              |   |
| Replied                                                                              |   |
| Not replied                                                                          |   |
| Skipped                                                                              |   |
| Specific link clicked                                                                |   |
| Save Cancel                                                                          |   |

- 3. Select a specific email or a journey email that the contacts who will enter this component have already received.
- 4. Select the email actions the contacts should have performed to add the different branches.
- 5. Click Save.

## **Check SMS Activity**

Allow contacts to enter your journey based on their SMS activity and select the email actions they should have performed to create various paths.

To configure this:

1. Drag and drop the **Check SMS activity** process onto the builder.

| ← All Journeys<br>Webinar list                  |                                       | Save | Review and Launch |
|-------------------------------------------------|---------------------------------------|------|-------------------|
| BUILDER                                         |                                       |      |                   |
|                                                 |                                       |      |                   |
| Q Search components                             | •                                     |      | 5 C               |
| TRIGGER                                         |                                       |      |                   |
| PROCESS ~                                       |                                       |      |                   |
| k + B                                           | CHECK SMS ACTIVITY 🖉 🗇 🗗              |      |                   |
| lf/Else Multi-way Check Email<br>Split Activity | Configure SMS activity                |      |                   |
|                                                 | · · · · · · · · · · · · · · · · · · · |      |                   |
| Check SMS Random Merge<br>Activity Split        |                                       |      |                   |
|                                                 |                                       |      |                   |
| ACTION >                                        |                                       |      |                   |

2. Click the **Edit** icon.

| Check SMS activity                                                                  | × |
|-------------------------------------------------------------------------------------|---|
| This block will be triggered when the contacts enter the branch/branches you select |   |
|                                                                                     |   |
| Specific SMS                                                                        |   |
| Select                                                                              | ~ |
| Journey SMS                                                                         |   |
| Select branches to add                                                              |   |
| Sent                                                                                |   |
| Not sent                                                                            |   |
| Delivered                                                                           |   |
| Not delivered                                                                       |   |
| Clicked                                                                             |   |
| Not Clicked                                                                         |   |
|                                                                                     |   |
|                                                                                     |   |
| Save Cancel                                                                         |   |

- 3. Select a specific SMS or a journey SMS that the contacts who will enter this component have already received.
- 4. Select the actions the contacts should have performed to add the different branches.
- 5. Click **Save**.

## **Random Split**

You can choose to control the flow of your journey by splitting its path randomly into two groups of contacts. To configure this:

1. Drag and drop the **Random split** process onto the builder.

| ← All Journeys<br>Webinar list                     |                                                        | Save | Review and Launch 🕸 : |
|----------------------------------------------------|--------------------------------------------------------|------|-----------------------|
| BUILDER                                            |                                                        |      |                       |
| Q Search components                                |                                                        |      |                       |
| TRIGGER                                            |                                                        |      |                       |
| PROCESS ~                                          | RANDOM SPLIT                                           |      |                       |
| If/Else Multi-way<br>Split Check Email<br>Activity | The contact follows one of the two<br>paths configured |      |                       |
| Check SMS<br>Activity Random<br>Split              | A-50%<br>O                                             |      |                       |
| ACTION                                             |                                                        |      |                       |

#### 2. Click the **Edit** icon.

| Random s                                             | plit       |            |            |            |           |    |    |    | × |
|------------------------------------------------------|------------|------------|------------|------------|-----------|----|----|----|---|
| Select percer                                        | natge of c | ontacts th | nat should | d enter in | each patł | ۱. |    |    |   |
| PATH A PATH B<br>50% of recipients 50% of recipients |            |            |            |            |           |    |    |    |   |
| 10                                                   | 20         | 30         | 40         | 50         | 60        | 70 | 80 | 90 |   |
| Save                                                 | Cance      | el         |            |            |           |    |    |    |   |

- 3. Drag the cursor across the indicator to apply the split percentage for each group.
- 4. When contacts reach this stage, they will be randomly put into each path.
- 5. Configure the two paths with appropriate actions that contacts will take.
- 6. Click **Save**.

# Merge

Allow contacts from multiple paths to enter a single path by using the merge component. To configure this, drag and drop the Merge process onto the builder and connect it with the different paths. When contacts reach this stage they will merge into one path.

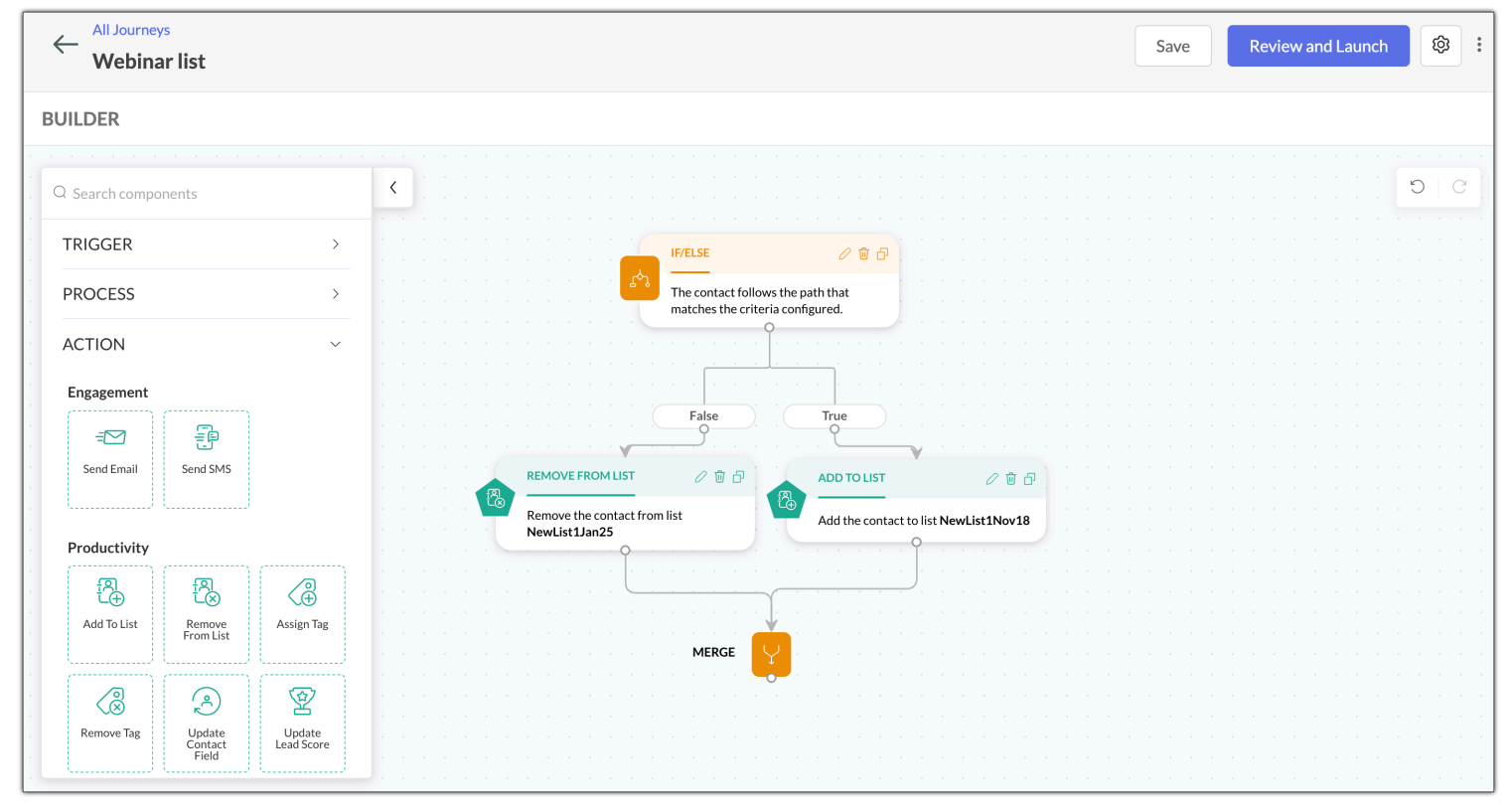

### **Manage Process components**

You can edit, delete and clone processes in your journey. Zoho Marketing Automation also allows you to edit you active journey. Read on to learn how to perform these actions.

### Manage draft versions of your journey

To edit a process in draft:

1. Click the **Edit** icon on the desired process component.

| Contract All Journeys |   |                                                                    | Save | Review and Launch 🕸 : |
|-----------------------|---|--------------------------------------------------------------------|------|-----------------------|
| BUILDER               |   |                                                                    |      |                       |
|                       |   |                                                                    |      |                       |
| Q Search components   |   | • • • • • • • • • • • • • • • • •                                  |      | 0 C                   |
| TRIGGER               | > |                                                                    |      |                       |
| PROCESS               | > |                                                                    |      |                       |
| ACTION                | > | IF/ELSE / 🗟 🗗                                                      |      |                       |
|                       |   | The contact follows the path that matches the criteria configured. |      |                       |
|                       |   |                                                                    |      |                       |
|                       |   |                                                                    |      |                       |
|                       |   | ráise<br>o ráise                                                   |      |                       |

2. Edit the process and click **Save**.

#### To clone a process in draft:

1. Click the **Clone** icon on the desired process component.

| ← All Journeys<br>Zylker |                                                                    | Save | Review and Launch 🕸 🗄 |
|--------------------------|--------------------------------------------------------------------|------|-----------------------|
| BUILDER                  |                                                                    |      |                       |
|                          |                                                                    |      |                       |
| Q Search components      |                                                                    |      | 0 0                   |
| TRIGGER                  | >                                                                  |      |                       |
| PROCESS                  | >>>>>>>>>>>>>>>>>>>>>>>>>>>>>>>>>>>>>>                             |      |                       |
| ACTION                   | > IF/ELSE / B D                                                    |      |                       |
|                          | The contact follows the path that matches the criteria configured. |      |                       |
|                          |                                                                    |      |                       |
|                          |                                                                    |      |                       |
|                          | False True True                                                    |      |                       |
|                          |                                                                    |      |                       |

2. A clone of the process will automatically appear on your builder.

To delete a process in draft:

1. Click the **Delete** icon on the desired process component.

| ← All Journeys<br>Zylker |                                                                    | Save | Review and Launch |
|--------------------------|--------------------------------------------------------------------|------|-------------------|
| BUILDER                  |                                                                    |      |                   |
|                          |                                                                    |      |                   |
| Q Search components      |                                                                    |      | S C               |
| TRIGGER >                |                                                                    |      |                   |
| PROCESS >                |                                                                    |      |                   |
| ACTION >                 | i i i i i i i i i i i i i i i i i i i                              |      |                   |
|                          | The contact follows the path that matches the criteria configured. |      |                   |
|                          |                                                                    |      |                   |
|                          | E-bise True                                                        |      |                   |
|                          |                                                                    |      |                   |

### Manage live journeys

To edit a process in an active journey:

1. Click **Pause** on the top-right of the journey builder and click **Edit**.

| All Journeys Zylker                                |                         |                                                                 | Edit Pause 🕸 :                                 |
|----------------------------------------------------|-------------------------|-----------------------------------------------------------------|------------------------------------------------|
| JOURNEY REPORTS CONTACTS                           |                         |                                                                 |                                                |
|                                                    |                         |                                                                 | Entire duration         Mar 10, 2023         Y |
| ENTERED ()                                         | EXITED ①                | RE-ENTERED (i)                                                  | GOAL ACHIEVED (i)                              |
| 437                                                | 0                       | 0                                                               | 437                                            |
|                                                    |                         |                                                                 |                                                |
| X-RAY                                              |                         | ADDED TO LIST                                                   |                                                |
| <ul> <li>Most engaged Action component</li> </ul>  |                         | Trigger to existing and new contact<br>added to list <b>pop</b> | ts                                             |
| <ul> <li>Least engaged Action component</li> </ul> |                         | → <b>437</b> → <b>437</b> &                                     | • • • • • • • • • • • • • • • • • • •          |
| <ul> <li>Most engaged path</li> </ul>              |                         |                                                                 |                                                |
| <ul> <li>Least engaged path</li> </ul>             |                         | · · · · · · · · · · · · · · · · · · ·                           |                                                |
| TRACE CONTACT PATH                                 | ASSIGN TAG              |                                                                 |                                                |
|                                                    | Assign tag 55 to the co | ntact.                                                          |                                                |
|                                                    | - $        -$           |                                                                 |                                                |

2. Click the **Edit** icon on the desired process component.

| All Journeys Zylker |          |                        |                                 |                           |                |  | Relaun | :h | Discard |   |
|---------------------|----------|------------------------|---------------------------------|---------------------------|----------------|--|--------|----|---------|---|
| JOURNEY REPORTS     | CONTACTS |                        |                                 |                           |                |  |        |    |         |   |
|                     |          |                        |                                 |                           |                |  |        |    |         |   |
| O Search components |          | K ADDE                 | .D TO LIST                      |                           |                |  |        |    | . 5     | C |
| Genericomponents    |          | Trigge                 | er to existing and new contacts |                           |                |  |        |    |         |   |
| TRIGGER             | >        | addec                  | I to list push list             |                           |                |  |        |    |         |   |
| INIGOER             | ,        |                        |                                 |                           |                |  |        |    |         |   |
| PROCESS             | >        |                        |                                 |                           |                |  |        |    |         |   |
|                     |          |                        |                                 |                           |                |  |        |    |         |   |
| ACTION              | >        |                        |                                 | *                         |                |  |        |    |         |   |
|                     |          | IE/ELSE                |                                 | WAIT CONDITION            | 0 🛈 🗗          |  |        |    |         |   |
|                     |          |                        |                                 | Wait condition configured | with delay 1   |  |        |    |         |   |
|                     |          | Configure If/Else spli | it                              | hour                      | I WITH GETAY I |  |        |    |         |   |
|                     |          | 9                      |                                 |                           |                |  |        |    |         |   |
|                     |          |                        |                                 |                           |                |  |        |    |         |   |

- 3. Edit the process and click **Save**.
- 4. Click **Relaunch** to activate the journey again.

| $\left[\leftarrow\right]$ | All Journeys        |          |                                      |                            |                                       | Relaunch | Discard Ø |
|---------------------------|---------------------|----------|--------------------------------------|----------------------------|---------------------------------------|----------|-----------|
| `                         | Zylker              |          |                                      |                            |                                       |          |           |
|                           | JOURNEY REPORTS     | CONTACTS |                                      |                            |                                       |          |           |
|                           | Q Search components |          | ASSIGN TAG                           | 0 1 0                      |                                       |          |           |
|                           | TRIGGER             | >        | Assign tag <b>55</b> to the contact. |                            |                                       |          |           |
|                           | PROCESS             | >        | · · · · · · · · · · ·                | · · · · · · · · ·          | · · · · · · · · · · · ·               |          |           |
|                           | ACTION              | >        |                                      |                            | UPDATE LEAD SCORE                     | 2 ₫ ₽    |           |
|                           |                     |          |                                      |                            | Increase the contact's sco            | re by 1  |           |
|                           |                     |          |                                      |                            | · · · · · · · · · · · · · ·           |          |           |
|                           |                     |          |                                      |                            | · · · · · · · · · · · · · · · · · · · |          |           |
|                           |                     |          | wait condi                           | TION ℓੈ®ੈ                  |                                       |          |           |
|                           |                     |          | Wait condition day                   | on configured with delay 1 |                                       |          |           |
|                           |                     |          | · · · · · · · · · · ·                |                            |                                       |          |           |
|                           |                     |          |                                      | On conditio                |                                       |          |           |

To clone a process in an active journey:

1. Click **Pause** in the top-right corner of the journey builder and click **Edit**.

| ← All Journeys<br>Zylker                                                      |                                 |                                                                      | Edit Pause 🕸 :                                                                                                    |
|-------------------------------------------------------------------------------|---------------------------------|----------------------------------------------------------------------|----------------------------------------------------------------------------------------------------|
| JOURNEY REPORTS CONT                                                          | ACTS                            |                                                                      |                                                                                                    |
| ·                                                                             |                                 |                                                                      | Image: main state of the state of the st |
| ENTERED ①<br>437                                                              | exited ()<br>O                  | RE-ENTERED ①<br>O                                                    | GOAL ACHIEVED ①<br>437                                                                                                    |
|                                                                               |                                 |                                                                      |                                                                                                    |
| Most engaged Action component                                                 |                                 | ADDED TO LIST<br>Trigger to existing and new co<br>added to list pop | ontacts                                                                                                    |
| <ul> <li>Least engaged Action component</li> <li>Most engaged path</li> </ul> |                                 |                                                                      | &                                                                                                    |
| Least engaged path                                                            |                                 |                                                                      |                                                                                                    |
| TRACE CONTACT PATH                                                            |                                 |                                                                      |                                                                                                    |
|                                                                               | Assign tag 55 to the<br>→ 0 → 0 | 2 contact.                                                           |                                                                                                    |

2. Click the **Clone** icon on the desired process component.

| 5 C 1 |
|-------|
|       |
|       |
|       |
|       |
|       |
|       |
|       |
|       |
|       |
|       |
|       |
|       |

3. A clone of the process will automatically appear on your builder.

4. Click **Relaunch** to activate the journey again.

| ← All Journeys<br>Zylker |                 |                                               |                                       | Relaunch | Discard 🔯 |
|--------------------------|-----------------|-----------------------------------------------|---------------------------------------|----------|-----------|
| JOURNEY REPORTS CO       | NTACTS          |                                               |                                       |          |           |
| Q Search components      | ASSIGN TAG      | ∅ ⊕ ⊡                                         |                                       |          |           |
| TRIGGER                  | > Assign tag 55 | to the contact.                               |                                       |          |           |
| PROCESS                  | >               |                                               | · · · · · · · · · · · · · · · · · · · |          |           |
| ACTION                   | >               |                                               | UPDATE LEAD SCORE 🖉 🕅                 | ð        |           |
|                          |                 |                                               | Increase the contact's score by 1     |          |           |
|                          |                 | · · · · · · · · · · · · · · · · · · ·         |                                       |          |           |
|                          |                 | WAIT CONDITION                                |                                       |          |           |
|                          |                 | Wait condition configured with delay 1<br>day |                                       |          |           |
|                          |                 |                                               |                                       |          |           |
|                          |                 | Time out On conditio                          |                                       |          |           |

To delete a process in an active journey:

1. Click **Pause** on the top-right of the journey builder and click **Edit**.

| $\leftarrow \frac{AI}{Z^2}$ | I Journeys<br>ylker            |                                        |        |               |                            |            | Edit                                            | ause 🔯 : |
|-----------------------------|--------------------------------|----------------------------------------|--------|---------------|----------------------------|------------|-------------------------------------------------|----------|
| JC                          | DURNEY REPORTS CONTACTS        |                                        |        |               |                            |            |                                                 |          |
|                             |                                |                                        |        |               |                            |            | Entire duration<br>Mar 08, 2023 to Mar 10, 2023 | Y        |
| J                           | entered ①<br>437               | EXITED ①<br>O                          |        | re-enter<br>O | ED (i)                     |            | GOAL ACHIEVED ①<br>437                          |          |
| ×                           | -RAY                           |                                        |        | · · · · · · · | ADDED TO LIST              |            |                                                 |          |
| •                           | Most engaged Action component  |                                        |        |               | Trigger to existing and ne | w contacts |                                                 |          |
|                             | Least engaged Action component |                                        |        |               | → 437 → 437                | 2.         |                                                 |          |
|                             | Least engaged path             |                                        | · · ·  | · · · · · ·   |                            |            |                                                 |          |
| τι                          | RACE CONTACT PATH              | ASSIGN TAG<br>Assign tag 55 to the cor | ntact. |               |                            |            |                                                 |          |
|                             |                                | $\rightarrow 0 \qquad \rightarrow 0$   | 4      |               |                            |            |                                                 |          |

2. Click the **Delete** icon on the desired process component.

| All Journeys<br>Zylker      |          |                                       |                            |                                        |          | Relaunch | Discard & |
|-----------------------------|----------|---------------------------------------|----------------------------|----------------------------------------|----------|----------|-----------|
| JOURNEY REPORTS             | CONTACTS |                                       |                            |                                        |          |          |           |
| · · · · · · · · · · · · · · |          |                                       |                            |                                        |          |          |           |
| Q Search components         |          |                                       |                            |                                        |          |          | 5 C .     |
|                             |          | Trigger to existing a                 | and new contacts           |                                        |          |          |           |
| TRIGGER                     | >        | added to list push li                 | ist                        |                                        |          |          |           |
|                             |          |                                       |                            |                                        |          |          |           |
| PROCESS                     | >        |                                       |                            |                                        |          |          |           |
|                             |          |                                       |                            |                                        |          |          |           |
| ACTION                      | >        |                                       |                            | ¥                                      |          |          |           |
|                             |          | IF/ELSE                               |                            | WAIT CONDITION 0 to to                 | <b>P</b> |          |           |
|                             |          | · · · · · · · · · · · · · · · · · · · | ୁ କରୁ କରୁ <sub>ହେ</sub> ଥି | Wait condition configured with delay 1 |          |          |           |
|                             |          | Configure If/Else split               |                            | hour                                   |          |          |           |
|                             |          | 9                                     |                            | 9                                      |          |          |           |
|                             |          |                                       |                            |                                        |          |          |           |
|                             |          |                                       |                            |                                        |          |          |           |

- 3. The process will be deleted from your builder.
- 4. Click **Relaunch** to activate the journey again.

| All Journeys<br>Zylker |             |                                      |                   |                        | Relaunch   | Discard |
|------------------------|-------------|--------------------------------------|-------------------|------------------------|------------|---------|
| JOURNEY REPOR          | TS CONTACTS |                                      |                   |                        |            |         |
| Q Search components    |             | ASSIGN TAG                           | / @ ₽             |                        |            |         |
| TRIGGER                | >           | Assign tag <b>55</b> to the contact. |                   |                        |            |         |
| PROCESS                | >           |                                      | · · · · · · · · · |                        |            |         |
| ACTION                 | >           |                                      |                   | UPDATE LEAD SCORE      | 0 🖻 🗗      |         |
|                        |             |                                      |                   | Increase the contact's | score by 1 |         |
|                        |             |                                      |                   |                        |            |         |
|                        |             |                                      |                   |                        |            |         |
|                        |             | wait condition                       | ITION 🖉 🗊 🗗       |                        |            |         |
|                        |             | day                                  |                   |                        |            |         |
|                        |             | Time out                             | On conditio       |                        |            |         |

### **(i)** Related Topics

• Read our article to learn how to create a journey in Zoho Marketing Automation.